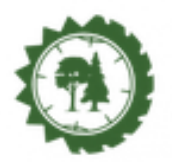

Tutorial de como instalar Moodle en el Celular

Paso 1.

Accedemos a nuestro dispositivo móvil y abrimos la tienda de aplicaciones.

Según el sistema operativo de nuestro teléfono (Android, iOS, Windows Phone)

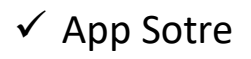

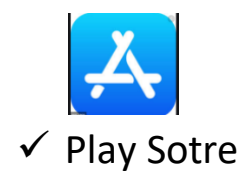

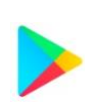

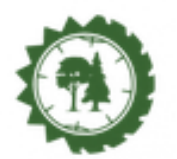

#### Plataforma Educativa Facultad de Ciencias Forestales

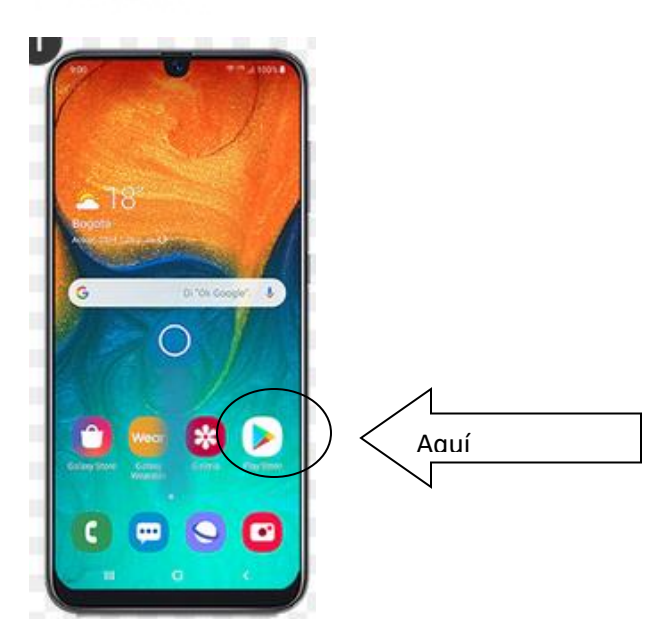

### Paso 2.

Buscamos la aplicación con el nombre "MOODLE MOBILE"

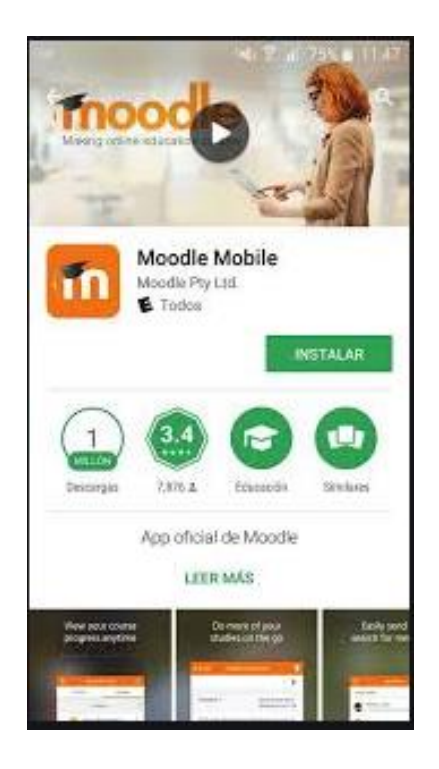

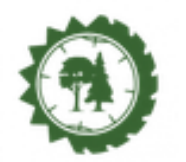

moo

m

Moodle Mobile

Moodle Pty Ltd.

7.8% L Exercite App oficial de Moodle LEER MAS

## PASO 3

Damos un clic en el boton "INSTALAR"

Esperamos miestras se descarga e instala la aplicación " Moodle Mobile".

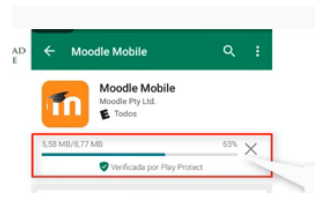

### PASO 4

Una vez instalada la aplicación abrimos la misma

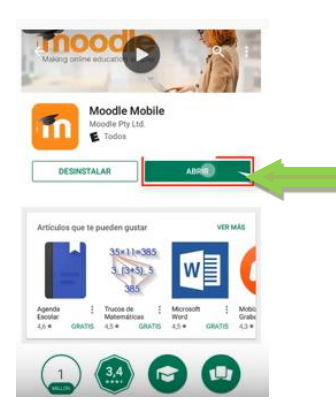

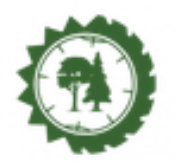

Paso 5

Se pedirá una URL del sitio del aula virtual, para ello ingresamos la dirección <u>https://pefcf.unse.edu.ar/</u>

Y luego damos conectar.

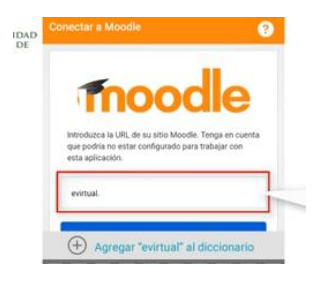

## Paso 6

Luego nos pedirá el usuario y contraseña de nuestra aula virtual

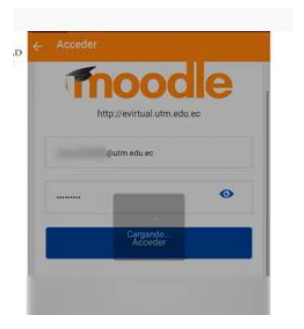

Y por ultimo nos aparecerá todas las aulas virtuales o cursos a los que estamos inscriptos.

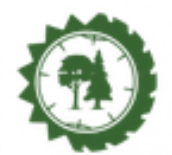

# Ejemplo

| Claro AR 🔐 🧟 145 🖸 🕺 🔞 79 % 💷 17:58                |                                 | ) 17:58 |
|----------------------------------------------------|---------------------------------|---------|
| Plataforma Educati                                 | va FCF                          | ۹ :     |
| Inicio del sitio                                   | Área persona                    | al      |
| Vista general de curso                             |                                 | :       |
| En progreso                                        |                                 | -       |
|                                                    |                                 |         |
|                                                    |                                 |         |
| Diseño Instruccional pa<br>Virtuales para la Educa | ara Contenidos<br>ción Superior | :       |
|                                                    |                                 |         |
|                                                    |                                 |         |
|                                                    |                                 |         |
| Espacio de Practica DI                             |                                 |         |
| <b>†</b> 🖬 🗖                                       |                                 | =       |
|                                                    | $\triangleleft$                 |         |